## 1. Описание программы

Программа «Инвентаризация» предназначена для сбора, просмотра и редактирования информации о номенклатуре и количестве товаров, полученной при сканировании штрих-кодов товаров на складах и торговых точках.

## 2. Установка программы сбора данных «Инвентаризация»

Установить на PC программу Microsoft ActiveSync (Windows XP) или Wndows Mobile Device Center (Windows Vista, Windows 7). Данные программы можно скачать с сайта компании Microsoft (http://www.microsoft.com/ru-ru/download/details.aspx?id=15 http://www.microsoft.com/ruи ru/download/details.aspx?id=14 )

Подключить терминал к PC с помощью USB кабеля, установить подключение в открывшемся окне ActiveSync/Mobile Device Center.

Запустить программу установки Aslnventory **setup.exe**. Установить программу на PC. После установки программа откроет окно установки на терминал.

| 温 Add/Remove Programs                                                                                    |                                                      |
|----------------------------------------------------------------------------------------------------|------------------------------------------------------|
| Select a program's check box if you want to install it on your n<br>remove the program from your device. | nobile device, or clear the check box if you want to |
| Note: If a program that you installed is not listed, the program                                         | was not designed to be used on your mobile device.   |
| Component Base Corpration OBEXTOOLV5                                                                     |                                                      |
| Insight Experts AsInventory                                                                              | 1 075,3 K                                            |
| Microsoft .NET CF 3.5                                                                                    | 9 175,6 K                                            |
| SDC Summit WLAN Adapter                                                                                  |                                                      |
| 🗹 🎲 Sunnysoft Backup Manager                                                                             |                                                      |
| Program description<br>NET CF 3.5                                                                        |                                                      |
| Space maying for expected programs:                                                                      | 10.250.9 K                                           |
| Space required for selected programs.                                                                    | 11 620 7 K                                           |
| Install program into the default installation folder                                                     |                                                      |
|                                                                                                    | OK Cancel <u>H</u> elp                               |

Рисунок 2.1 Окно установки программ на терминал

Должна быть выбрана как сама программа, так и вспомогательная библиотека **Microsoft** .**NET CF 3.5**. Если включить внизу окна галочку установки программ в папку по умолчанию, то дальше всё будет установлено автоматически. Если же галочка будет выключена, то на самом терминале откроется выбор папки для установки программы.

В дальнейшем программу можно установить на другие терминалы из ActiveSync/Mobile Device Center

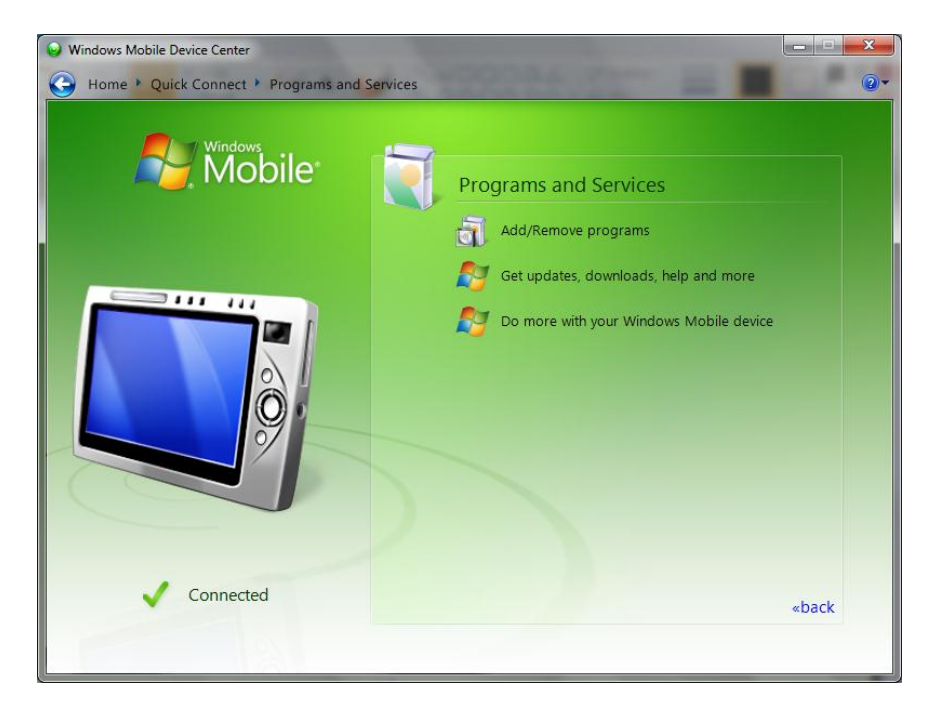

Рисунок 2.2 Windows Mobile Device Center, меню программ

# 3. Работа с программой сбора данных «Инвентаризация»

# 3.1 Основное меню

При установке программы в меню «Программы» терминала создаётся ярлык "AsInventory" для её запуска.

При запуске показывается логотип с информацией о разработчике.

| Инвентаризац         | ия                  | Инвентаризация                       |
|----------------------|---------------------|--------------------------------------|
| 1. (                 | Сбор данных         | инсайт                               |
| 2. Имг               | порт / Экспорт      | Инвентаризация                       |
| 🛅 Programs           | 🗁 Communication 🔹 🕨 | ипвентаризация                       |
| 👷 F <u>a</u> vorites | 💫 AsInventory       |                                      |
| 🕒 Documents          | 夸 Backup Manager    |                                      |
| 🕑 <u>S</u> ettings   | 🚟 Calculator        | Тел.: (423) 231-40-61                |
| 🖅 <u>R</u> un        | 🧱 Command Prompt    | sale@iexperts.ru                     |
| Suspend              | 🐉 Windows Explorer  | http://iexperts.ru/                  |
| 🛃 Инвентар           | 🎐 ở 11:54 AM 💯 🖶    | 🍂 Инвентари 🈏 🚆 1:55 РМ 💯 🚍          |
| Рисунок 3.1 Я        | рлык в меню пуск    | Рисунок 3.2 Стартовое окно программы |

Если программа не зарегистрирована, то в окне с логотипом будет написано «Демонстрационный режим» и показан уникальный идентификатор устройства. Этот идентификатор нужно передать поставщику программы для генерации файла лицензии.

Ограничение демонстрационного режима: до 10 товаров в справочнике товаров и до 10 различных позиций в каждом документе.

После нажатия любой кнопки или нажатия стилусом на экран открывается основное меню программы. Выбор пунктов меню и действий в программе осуществляется с помощью курсорных клавиш

(влево/вправо/вверх/вниз) и кнопки Enter, либо нажатием числовой клавиши, соответствующей номеру меню или действия, либо нажатием стилуса на соответствующую кнопку или пункт меню на экране.

Сканирование штрих-кода осуществляется нажатием кнопки **Scan** на терминале. Результат сканирования (удачное/неудачное) терминал показывает с помощью светового индикатора и звукового сигнала. Если штрих-код считать не удалось, то возможен ручной ввод штрих-кода цифровыми клавишами.

| Инвентаризация            |
|---------------------------|
| 1. Сбор данных            |
| 2. Импорт / Экспорт       |
| 3. Работа с данными       |
| 4. Выход                  |
| 🕅 Инвентари 🥪 🎘 1:56 РМ 🖵 |

Рисунок 3.3 Основное меню программы

Основное меню программы состоит из 4 пунктов:

«1. Сбор данных» — основной режим программы, позволяющий вводить новые данные, просматривать и управлять документами сбора данных.

«2. Импорт / Экспорт» — загрузка справочника товаров и документов с плановым составом из внешней программы (например, 1C), выгрузка собранных данных для обработки внешней программой.

«З. Работа с данными» — дополнительные функции, такие как просмотр данных по товару с заданным штрих-кодом без записи в документ, просмотр списка товаров, настройки программы и полное удаление базы данных.

«4. Выход» — выход из программы.

#### 3.2 Импорт справочника товаров

Работа с программой начинается с импорта справочника товаров и импорта документа с плановым составом (если необходим такой режим). При импорте справочника товаров будут удалены все существующие товары и документы инвентаризации, о чём программа выдаст предупреждение. Убедитесь, что данные предыдущей инвентаризации выгружены в файл.

Справочник товаров — файл формата Dbase III с фиксированным названием "list.dbf". Файл должен содержать строковые поля: **CODE** — штрих-код товара и **NAME** — название товара. Также файл может содержать произвольное количество других полей с дополнительной информацией о товаре. Файл необходимо положить в папку программы на терминале "**\My Documents\list.dbf**" с помощью проводника Windows или любой другой программы, позволяющей работать с файловой системой терминала или воспользоваться синхронизацией (см. пункт <u>Обмен данными</u>).

После этого выбрать пункт меню «2. Импорт / Экспорт», «1. Импорт товаров». Программа загрузит информацию о товарах из файла list.dbf в свою базу данных и напишет сообщение об успешной загрузке.

| Импорт / Экспорт - Инвентар 🗙                                                                                                    | Импорт / Экспорт - Инвентар 🗙                                                                                                    |
|----------------------------------------------------------------------------------------------------|----------------------------------------------------------------------------------------------------|
| <ul> <li>1. Импорт товаров</li> <li>2. Импорт документа</li> <li>3. Экспорт документа</li> </ul>                                                       | 1. Импорт товаров<br>Импорт товаров констании<br>(Импорт товаров все<br>существующие данные<br>будут утеряны.<br>Вы действительно хотите<br>продолжить?<br>Мо |
| 鸄 Ишпорт / Э 🈏 🚆 2:05 РМ 🐓 🖷                                                                                                    | 鸄 Ишпорт / Э 🌫 党 2:06 РМ 😼 🔁                                                                                                    |
| Рисунок 3.4 Меню Импорт/Экспорт                                                                                                    | Рисунок 3.5 Предупреждение об удалении данных                                                                                                    |
| Импорт / Экспорт - Инвентар 🗙                                                                                                    |                                                                                                    |
| <ul> <li>1. Импорт товаров</li> <li>2. Импорт документа</li> <li>3. Экспорт документа</li> <li>Импорт товаров ОК ×</li> <li>Импорт завершён</li> </ul> |                                                                                                    |

Рисунок 3.6 Подтверждение успешного импорта

Ишпорт / ... 😏 膋 12:16 РМ 🐓 💺

### 3.3 Настройки программы

Далее нужно настроить отображение полей справочника товаров. Отображение полей достаточно настроить один раз. Все настройки сохраняются, пока набор полей в справочнике товара остаётся неизменным.

Для этого открыть пункт меню «3. Работа с данными», «3. Настройки» и нажать кнопку «Поля справочника…». В открывшемся окне будет показана таблица полей, найденных в импортированном справочнике товаров.

| абота                   | с данными                           | - Инвентар 🗙                                                          |
|-------------------------|-------------------------------------|-----------------------------------------------------------------------|
| 1. Ce<br>2. Cr<br>3. Ha | зедения о<br>писок това<br>астройки | товаре<br>аров                                                        |
| 4. У <u></u>            | цалить ба:                          | зу данных                                                             |
|                         |                                     |                                                                       |
|                         |                                     |                                                                       |
| Рабо                    | TA C                                | 🐣 12:35 PM 🚺 🚍                                                        |
| Рисун<br>Поля сп        | ок 3.7 Меню F                       | - Инвентар ×                                                          |
| Поле                    | Заголовок                           | Вид                                                                   |
| ARTICLE                 | Article                             | 1 строка                                                              |
| name                    | Good name                           | 3 строки                                                              |
| barcode                 | Barcode                             | 1 строка                                                              |
| PRICE                   | Price                               | 1 строка<br>2 строки<br>3 строки<br>Автоподбор высот<br>Не показывать |
|                         | B                                   | ыше Ниже                                                              |
| Сохр                    | анить                               | Отмена                                                                |
| 🛃 Поля                  | cnpa 😼                              | 🌐 1:54 PM 💯 🛱                                                         |

Рисунок 3.9 Настройки отображения полей товара

В левом столбце **«Поле»** показаны названия полей таблицы как они хранятся в программе. В столбце **«Заголовок»** необходимо задать для каждого поля заголовок, под которым данные будут показываться пользователю. В столбце **«Вид»** задаётся расположение поля на экране в режиме сбора данных:

«1 строка» — заголовок и значение показываются в одну строку. Целесообразно использовать для небольших полей, таких как цена или артикул.

«2 строки» — на первой строке отображается заголовок, на второй сами данные.

«З строки» — на первой строке отображается заголовок, на второй и третьей — сами данные.

«Автоподбор высоты» — на первой строке отображается заголовок, под данные будет выделено столько строк, сколько необходимо для их полного отображения на экране.

«Не показывать» — данные не будут показаны в окне сбора данных.

Порядок полей можно изменить с помощью кнопок «Выше»/«Ниже». После настройки полей нажать кнопку «Сохранить».

Также в настройках программы можно включить ограничение на ввод неизвестных штрих-кодов. Если включить галочку «Добавлять только из справочника», то штрих-код, который отсутствует в справочнике товаров, не удастся добавить в документ. Если включить галочку «Добавлять только из документа», то в документ можно будет вводить только штрих-коды, содержащиеся в плановом составе документа (Эта опция имеет смысл только когда в программу импортируется документ с плановым составом).

#### 3.4 Импорт документа с плановым составом

Программа «Инвентаризация» поддерживает работу с документами с плановым составом, например, при приёмке товаров. При работе с документом с плановым составом в программе можно включить ограничение, запрещающее ввод товаров, отсутствующих в плановом составе (см. пункт <u>Настройки</u> программы).

Импортируемый документ — файл формата Dbase III. Файл должен содержать строковое поле **CODE** — штрих-код товара и числовое поле **VALUE** — плановое количество.

Для импорта документа выбрать пункт меню «2. Импорт / Экспорт», «2. Импорт документа». Программа откроет диалог выбора файла. После выбора файла программа импортирует данные в свою базу данных и выдаст сообщение об успешном завершении операции. Если в базе данных уже существует документ с таким же именем, как выбранный файл, то программа выдаст сообщение об ошибке. Необходимо удалить существующий документ (например, из окна выбора документа для сбора данных, см. пункт <u>Сбор данных</u> ниже) и повторить импорт.

#### 3.5 Сбор данных

После импорта справочника товаров, настройки отображения полей и импорта документов можно переходить непосредственно к сбору данных (пункт главного меню «1. Сбор данных»).

В программе можно создавать несколько документов инвентаризации. Например, можно создавать отдельный документ под инвентаризацию каждого склада или торговой точки, для каждой накладной при приёмке и т.п.

При выборе пункта главного меню «1. Сбор данных» открывается список документов программы.

| Документы -  | Инвент   | гариза | ация    |     |
|--------------|----------|--------|---------|-----|
| Новый        | Просма   | тр     | Удалит  | гь  |
| Doc1         |          | _      |         |     |
|              |          |        |         |     |
| Новый доку   | чент - И | нвен   | гаризац | ия  |
| Название:    |          |        |         |     |
| Doc2         |          |        |         |     |
| ОК           |          | Отме   | на      |     |
|              |          |        |         |     |
| ОК           |          | C      | )тмена  |     |
| 🛃 Новый до.  | 😼 🝰      | 12:55  | : PM 💯  | -   |
| Рисунок 3.10 | Создание | нового | докуме  | нта |

| Просмотр дан                          | ных - Инвен   | тар. |    | × |
|---------------------------------------|---------------|------|----|---|
| Doc1                                  |               |      |    |   |
| шк                                    | Название      | Кол. | Пл | a |
| 2808602000002                         | Крем для тела | 1    | 4  |   |
|                                       |               |      |    |   |
|                                       |               |      |    |   |
|                                       |               |      |    |   |
|                                       |               |      |    |   |
|                                       |               |      |    |   |
|                                       |               |      |    |   |
|                                       |               |      |    |   |
|                                       |               |      |    |   |
| Итого позиций.                        | :             |      |    |   |
|                                       |               |      |    | : |
| Итого штук:                           |               |      |    |   |
| Итого штук:<br><b>Ру Просното а</b> . | 😪 岩 4:13      | PM 🗓 |    | 1 |

Здесь можно просмотреть или удалить существующий документ или создать новый. После выбора документа и нажатия кнопки «ОК» открывается меню выбора режима сбора данных.

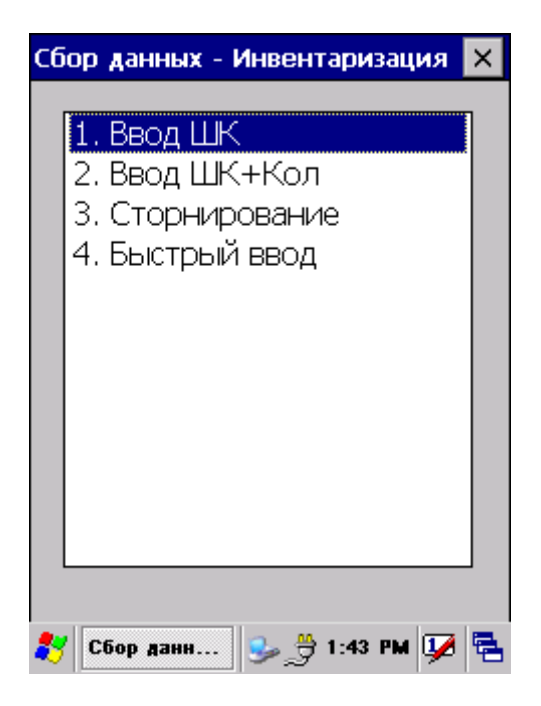

Рисунок 3.12 Режимы сбора данных

«1. Ввод ШК» — после ввода штрих-кода программа показывает информацию о найденном товаре и количестве товара в документе. Если пользователь подтверждает ввод найденного товара кнопкой «ОК», то товар добавляется в документ. Количество товара в данном режиме фиксировано и равно 1.

«2. Ввод ШК+Кол» — режим аналогичен предыдущему, но после отображения информации о товаре пользователь может ввести с клавиатуры произвольное количество.

«З. Сторнирование» — режим аналогичен первому, количество товара фиксировано и равно –1.

«4. Быстрый ввод» — режим не требует подтверждения пользователя. Товар сразу добавляется в документ после успешного сканирования штрих-кода с количеством 1.

| Ввод ШК - Инвентаризация 🛛 🗙                      | Ввод ШК - Инвентаризация 🛛 🗙                      |
|---------------------------------------------------|---------------------------------------------------|
| шк: 2807899000009                                 | шк: 2807899000009                                 |
|                                                   | Article: 0532                                     |
|                                                   | Good name:                                        |
|                                                   | Бальзам Объем и увлажнение д/сухих<br>волос 400мл |
|                                                   | Barcode: 2807899000009                            |
|                                                   | Price: 160                                        |
|                                                   | Кол-во: 1 + 1                                     |
|                                                   | 1/1 OK                                            |
| 🌮 Вкод ШК 🈏 🔔 1:52 РМ 💯 🔁                         | 🍂 Вкод ШК 🍛 🔔 1:55 РМ 🐓 😤                         |
| Рисунок 3.13 Ввод штрих-кода                      | Рисунок 3.14 Информация о найденном товар         |
| Ввод ШК+КОЛ - Инвентаризация 🗙                    | Ввод ШК - Инвентаризация 🛛 🗙                      |
| шк: 2807899000009                                 | шк: 2808602000002                                 |
| Article: 0532                                     | Article: 880696                                   |
| Good name:                                        | Good name:                                        |
| Бальзам Объем и увлажнение д/сухих<br>волос 400мл | Крем для тела Маракуйя и имбирь 500<br>мл.        |
| Barcode: 2807899000009                            | Barcode: 2808602000002                            |
| Price: 160                                        | Price: 190                                        |
| Кол-во: 2 + 3                                     | Кол-во: 1 + 1                                     |
|                                                   | план: 4                                           |
| 1/1 OK                                            | 1/1 OK                                            |
| 氋 Вкод ШК+К 🎐 👮 1:58 РМ 🐓 🔁                       | 🍠 Ввод ШК 🈏 💆 4:18 РМ 💯 🖶                         |

Рисунок 3.15 Информация о товаре со вводом количества

Рисунок 3.16 Информация о товаре с плановым количеством

На приведённых картинках показан результат настройки столбцов из пункта <u>Настройки программы</u>: столбцы отображаются с заданными заголовками и в порядке, указанном в настройках, артикул, штрих-код и цена отображаются в одну строку, название товара — в три строки. Ниже отображается количество товара в документе и количество, которое будет добавлено к документу. В режиме «Ввод ШК+Кол» поле с количеством доступно для редактирования. Если идёт работа с документом с плановым составом, то ниже показано количество товара по плану. В нижней части окна показаны номер текущей позиции и общее количество позиций в документе. Кнопка «ОК» подтверждает добавление товара в документ. Для отмены ввода нужно нажать кнопку «Esc» на клавиатуре терминала или крестик в заголовке окна.

#### 3.6 Выгрузка документа

После окончания сбора данных документы нужно выгрузить (пункт меню «2. Импорт / Экспорт», «3. Экспорт документа») для обработки сторонними программами. После выбора документа данные будут выгружены в файл DBF с таким же именем, как и выбранный документ в папку **My Documents** терминала. Формат файла — Dbase III. Файл содержит строковое поле **CODE** — штрих-код товара и числовое поле **VALUE** — количество. Если выбранный документ содержал плановое количество, то поле VALUE будет содержать разность планового и фактического количества.

#### 3.7 Дополнительные возможности

Программа позволяет искать информацию о товаре по штрих-коду без добавления его в документ, а также просматривать весь список товаров. Эти функции доступны из пунктов меню «З. Работа с данными» «1. Сведения о товаре» и «2. Список товаров»

| Просм         | иотр товаров - Инвентар 🗙      |
|---------------|--------------------------------|
| шк:           | 2808602000002                  |
| Art: 8        | 80696                          |
| Good          | name:                          |
| Крем д<br>мл. | цля тела Маракуйя и имбирь 500 |
| Barco         | de: 2808602000002              |
| Price:        | 190                            |
|               |                                |
|               |                                |
|               |                                |
|               |                                |
|               |                                |
|               |                                |
| 鸄 ni          | оосшотр т 🥪 🎐 4:14 РМ 💯 🔁      |

| список т  | говаров - Ин  | вентар         | из      | ×  |
|-----------|---------------|----------------|---------|----|
| Art       | Good name     | Barcode        | Price   | Ľ  |
| 31001502  | Антиперспира  | 28081810       | 100     | I  |
| 31850091  | Антиперспира  | 28082720       | 120     | I  |
| 10587     | Бальзам       | 28081230       | 140     | l  |
| 0532      | Бальзам       | 28078990       | 160     | I  |
| 88813     | Восстанавлив  | 28088350       | 100     |    |
| 10662     | Гель д/душа   | 28080670       | 150     |    |
| 31976524  | Гель для      | 28082850       | 170     | ŀ  |
| KY-13     | Жидкое мыло   | 28078760       | 100     |    |
| 980011    | Жидкость      | 28084700       | 99      |    |
| K-23      | Кондиционер   | 28076730       | 180     |    |
| 880696    | Крем для      | 28086020       | 190     | ŀ  |
| Позиций   |               |                |         | 1  |
|           |               |                |         |    |
| 🛃 Спис    | DE TOB 🥪      | 🖰 4:15 PI      | a 👽     | Ę  |
| Рисунок 3 | 18 Просмотр с | -<br>правочнии | ка това | pa |

Рисунок 3.17 Просмотр информации о товаре

### 4. Обмен данными

Программа «Инвентаризация» не содержит каких-либо специальных функций для обмена данными с PC. Обмен данными может выполняться автоматически средствами Windows Mobile Device Center или ActiveSync либо вручную. После включения опции синхронизации файлов в Windows Mobile Device Center в папке «Мои документы» на PC будут созданы папки для каждого подключённого терминала,

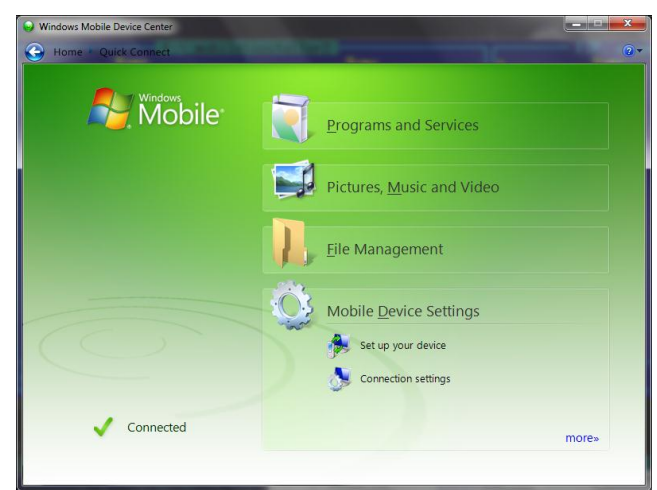

Рисунок 4.1 Windows Mobile Device Center, настройки синхронизации

| Set Up Windows Mabil                    | • Dataerbia                                                                               | 5 |
|-----------------------------------------|-------------------------------------------------------------------------------------------|---|
| Set Op Windows Mobile                   | e Partnersnip                                                                             |   |
| Ready to set up th                      | he Windows Mobile partnership                                                             |   |
| All of your choices will<br>complete.   | I be saved. You can change Windows Mobile partnership settings at any time after setup is |   |
| Device name:                            | My Device                                                                                 |   |
| 🗹 Create a shortcut c                   | on the Desktop to <u>W</u> indows Mobile Device Center                                    |   |
| How would you like to                   | o synchronize data for the first time?                                                    |   |
| Merge the existing                      | g items on the device with items on the desktop (may result in duplicate items)           |   |
| <ul> <li>Delete existing ite</li> </ul> | ms from the device and replace them with items on the desktop                             |   |
|                                         |                                                                                           |   |
|                                         |                                                                                           |   |
|                                         |                                                                                           |   |
|                                         |                                                                                           |   |
|                                         | Set Up Cancel                                                                             |   |

Рисунок 4.3 Имя устройства и правила синхронизации

| What    | kind    | s of ite  | ems do you want to sync?                                           |
|---------|---------|-----------|--------------------------------------------------------------------|
| he type | es of c | content : | you select will be kept up to date on both your device and the PC. |
|         |         | 8         | Outlook has not been installed.                                    |
|         |         |           | Calendar<br>Outlook has not been installed.                        |
|         |         | Ż         | Tasks<br>Outlook has not been installed.                           |
|         |         | L         | Files<br>Sync files between your PC and device                     |
|         |         |           |                                                                    |
|         |         |           |                                                                    |
|         |         |           |                                                                    |

Рисунок 4.2 Выбор объектов синхронизации